## Hoe kan ik de nieuwe leden bekijken in mijn afdeling?

## STAP 1: ga naar de oude webtoepassing ledenbeheer en download de ledenlijst van jouw afdeling.

Ga naar de website voor vrijwilligers en klik onderaan op de link "webtoepassing ledenbeheer".

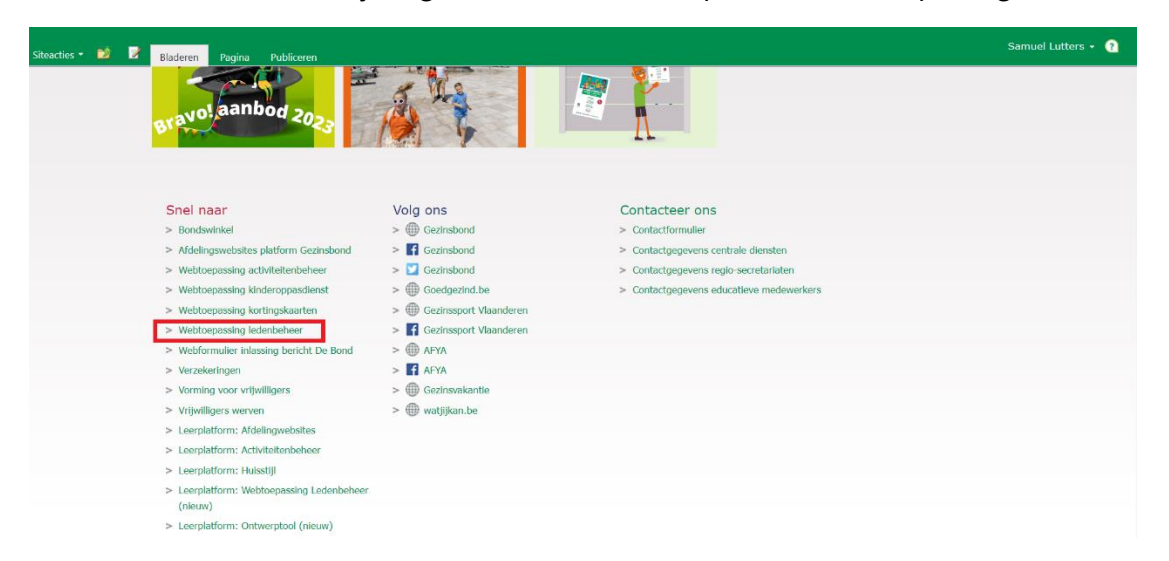

Klik daarna op "Ga verder naar de webtoepassing ledenbeer".

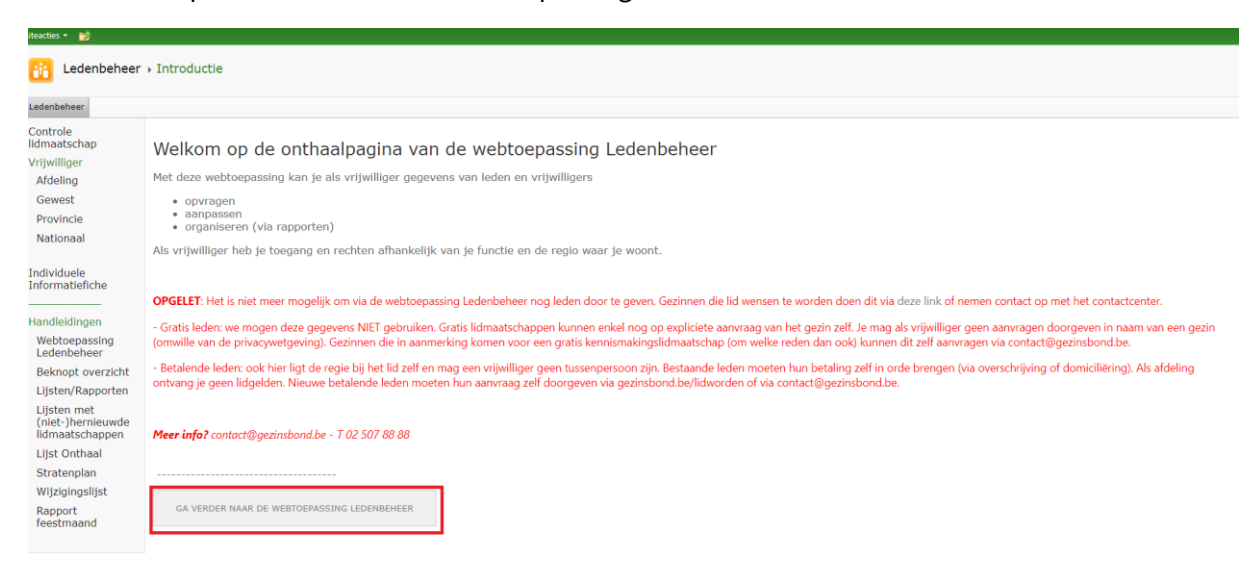

Selecteer daarna jouw eigen afdeling en kies onderaan voor de optie: "Ledenlijst (Snelle versie)". Eventueel kan je gebruik maken van de zoekfunctie bovenaan om jouw afdeling te vinden. Daarna klik je op "Genereer rapport".

| Siteacties 👻 😏                                      |                                                      |                       |          |           |                    |                 |                 |
|-----------------------------------------------------|------------------------------------------------------|-----------------------|----------|-----------|--------------------|-----------------|-----------------|
| Edenbeheer                                          | + Home                                               |                       |          |           |                    |                 |                 |
| Ledenbeheer                                         |                                                      |                       |          |           |                    |                 |                 |
| Controle<br>lidmaatschap                            | AFDELINGEN GEWESTEN PROVINCIES                       |                       |          |           |                    |                 |                 |
| Vrijwilliger<br>Afdeling                            | Mechelen                                             | 👤 Filteren 🛛 🔄 Wissen |          |           |                    |                 |                 |
| Gewest                                              | Afdeling                                             |                       | Gewest   | Provincie |                    |                 |                 |
| Provincie<br>Nationaal                              | MAASMECHELEN (48-356)                                |                       | TONGEREN | LIMBURG   | Seden              | 🚨 Vrijwilligers | 🖉 Werking       |
| Individuele                                         | MECHELEN (02-030)                                    |                       | MECHELEN | ANTWERPEN | Leden              | 🚨 Vrijwilligers | Werking         |
| Informatiefiche                                     |                                                      | -                     |          |           |                    |                 |                 |
| Webtoepassing<br>Ledenbeheer                        |                                                      |                       |          |           |                    |                 |                 |
| Beknopt overzicht                                   |                                                      |                       |          |           |                    |                 |                 |
| Lijsten/Rapporten                                   |                                                      |                       |          |           |                    |                 |                 |
| Lijsten met<br>(niet-)hernieuwde<br>lidmaatschappen |                                                      |                       |          |           |                    |                 |                 |
| Lijst Onthaal                                       |                                                      |                       |          |           |                    |                 |                 |
| Stratenplan                                         |                                                      |                       |          |           |                    |                 |                 |
| Wijzigingslijst                                     |                                                      |                       |          |           |                    |                 |                 |
| Rapport<br>feestmaand                               |                                                      |                       |          |           |                    |                 |                 |
| Selecteer records hierbover                         | n, selecteer het gewenste rapport en druk op de knop | 'Genereer rapport'    |          | *Ledenlij | st (Snelle versie) |                 | enereer rapport |

Je krijgt de ledenlijst te zien van jouw gekozen afdeling. Bovenaan klik je op acties, exporteren en daarna klik je op Excel.

| Exporteren<br>CCUCII VAII<br>Opmerking: Dit rapport is<br>Eventuele recente wijzigir | XML file with report data<br>CSV (comma delimited)<br>PDF<br>MHTML (web archive) | imum 30 n<br>omen in di |
|--------------------------------------------------------------------------------------|----------------------------------------------------------------------------------|-------------------------|
| Aantal gezinnen: 1182                                                                | Excel                                                                            |                         |
| Afdeling ‡Lidn                                                                       | TIFF file                                                                        |                         |
| Aalbeke                                                                              | word                                                                             | 105                     |
| Aalbeke                                                                              |                                                                                  |                         |
| Aalbeke                                                                              |                                                                                  |                         |

Je download nu de ledenlijst in Excel.

## STAP 2: gebruik de filter optie om de nieuwe leden te zien te krijgen.

In Excel, klik op het tabblad "Gegevens" en daarna op "Filter".

| Bestar                                                                                                    | nd Start | Invoegen F          | agina-indeling                                          | Formules             | iegevens Cor    | ntroleren Beeld                                   | Automatise | eren He     | lp        |                | _           |                              |                              | 🖓 Opmerkin       | gen 🛛 🖻 Delen 🔻 |
|----------------------------------------------------------------------------------------------------|----------|---------------------|---------------------------------------------------------|----------------------|-----------------|---------------------------------------------------|------------|-------------|-----------|----------------|-------------|------------------------------|------------------------------|------------------|-----------------|
| Gegeve                                                                                                    | Uit teks | el/bereik           | Uit afbeelding ~<br>Recente bronnen<br>Bestaande verbin | Al<br>dingen vernied | les Eigens      | s en verbindingen<br>schappen<br>elingen bewerken | Aandelen ( | Valuta (Eng | 2↓<br>2↓  | Sorteren Filte | r Wissen    | Tekst naar<br>kolommen 🐱 ~ 🔞 | Wat-als- Voorsj<br>analyse ~ | xellingblad Over | ∃<br>zicht      |
|                                                                                                    | Gegev    | ens ophalen en trar | 6 A C de Une                                            |                      | Query's en verb | indingen                                          | Gege       | /enstypen   |           | Sorteren       | en filteren | Hulpmiddelen voor gegevens   | Voorspell                    | ing              |                 |
| AI                                                                                                    | •        |                     | Jx Ardeling                                             | <u>_</u>             |                 |                                                   |            |             | 0         |                |             |                              |                              | K                |                 |
| 1 Ald                                                                                                    | eling    | Lidnummer           | Gezinsnaam                                              | C                    | Straat          | U                                                 | Nummer     | Bus         | Nummer(Sc | rte Postcode   | Gemeente    | 1                            | Betalend                     | Wijk             | E-mail          |
| $\begin{array}{c} 2\\ 3\\ 4\\ 5\\ 6\\ 7\\ 8\\ 9\\ 9\\ 10\\ 11\\ 12\\ 3\\ 14\\ 15\\ 16\\ 17\\ 18\\ 19\\ 22\\ 12\\ 22\\ 22\\ 22\\ 22\\ 22\\ 22\\ 22\\ 22$ |          |                     |                                                         |                      |                 |                                                   |            |             |           |                |             |                              |                              |                  |                 |

Ga vervolgens naar de kolom "Lidtype" en klik op het pijltje naast de kolom, daarna selecteer je alleen de data "nieuw lid" en "gratis lid" om een volledige lijst te krijgen van de nieuwe leden in je afdeling.

| К        | 1                |              | М | N                     | 0                       | Р         | Q           |
|----------|------------------|--------------|---|-----------------------|-------------------------|-----------|-------------|
| Wijk     | E-mail           | Tel          |   | Comm. kanaal          | Laatste                 | Lidtype   | Datum       |
| <b>•</b> | •                | <b>v</b>     |   | ·                     | 🛛 🞽 lidmaatschap        | ्र        | lidmaatscha |
|          |                  |              |   | 2↓ s                  | orteren van A naar Z    |           | 30/05/:     |
|          |                  |              |   |                       |                         |           | 17/08/:     |
|          |                  |              |   | <u></u> ≰↓ S <u>α</u> | orteren van Z naar A    |           | 25/10/:     |
|          |                  |              |   | Sou                   | toron on klour          | >         | 23/11/:     |
|          |                  |              |   | 301                   | Leren op kieur          | /         | 6/02/       |
|          |                  |              |   | <u>B</u> la           | dweergave               | >         | 8/09/:      |
|          |                  |              |   |                       |                         |           | 14/07/      |
|          |                  |              |   | <u>א א</u> ון א       | Iter uit Lidtype wissen |           | 9/12/       |
|          |                  |              |   | Filt                  | eren op kleur           | >         | 14/01/      |
|          |                  |              |   |                       |                         |           | 16/01/      |
|          |                  |              |   | lek                   | st <u>f</u> ilters      | >         | 19/01/:     |
|          |                  |              |   | 70                    | eken                    | Q         | 11/08/      |
|          |                  |              |   |                       |                         | /-        | 15/02/      |
|          |                  |              |   |                       | (Alles selecteren)      |           | 7/06/       |
|          |                  |              |   |                       | Ex-gratic               |           | 23/05/      |
|          |                  |              |   |                       | . ✓ Gratis              |           | 8/08/       |
|          |                  |              |   |                       | 🗹 Nieuw lid             |           | 19/04/      |
|          |                  |              |   | - L.                  | U Oud-lid               |           | 5/01/       |
|          |                  |              |   |                       |                         |           | 27/07/      |
|          |                  |              |   |                       |                         |           | 21/10/      |
|          |                  |              |   | -                     |                         |           | 18/04/      |
|          |                  |              |   |                       |                         |           | 2/10/       |
|          |                  |              |   |                       |                         |           | 5/10/       |
|          |                  |              |   |                       |                         |           | 5/12/.      |
|          |                  |              |   | 1                     | ОК                      | Annuleren | 28/02/      |
|          | tisiman dagautar | Bhotmail.com |   | . 1                   | P                       | .:        | E /02/      |

Je krijgt nu een volledige lijst te zien van alle nieuwe leden (inclusief gratis leden, want gratis leden zijn ook nieuwe leden).

## STAP 3: Gebruik de kolom "Datum lidmaatschap" om nieuwe leden te raadplegen vanaf een specifieke datum.

Om nieuwe leden te verkrijgen vanaf een specifieke datum (bv. leden die lid zijn geworden vanaf mei 2023) ga je naar de kolom datum lidmaatschap en klik je op "datumfilters". Daarna kies je voor de optie "na", om nieuwe leden zichtbaar te maken die lid geworden zijn na een specifieke datum.

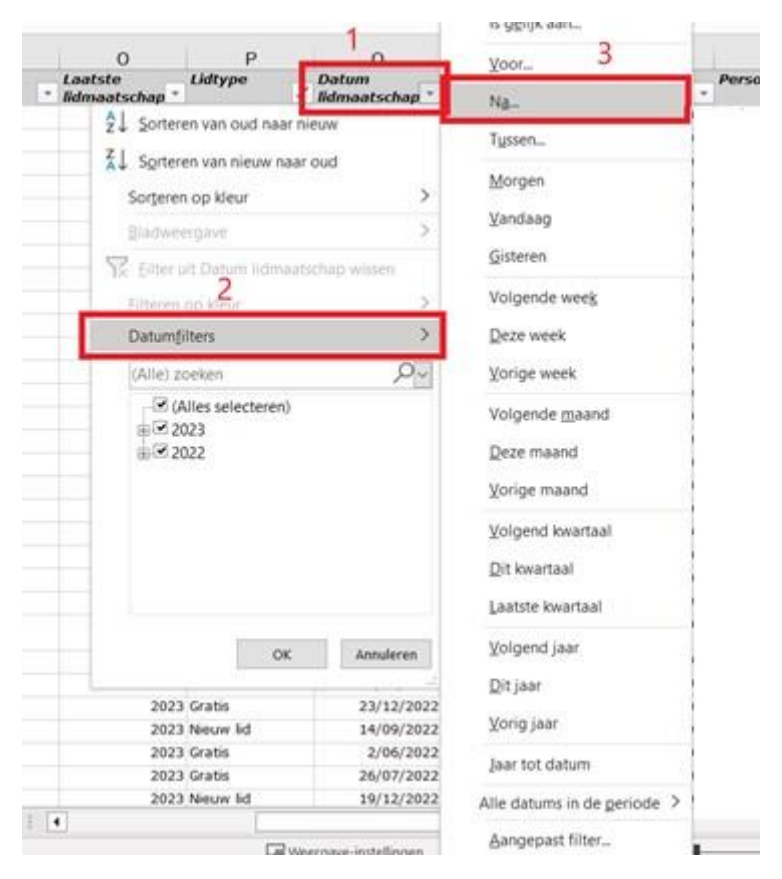

Daarna krijg je volgend venster te zien. Hier geef je de datum (in ons geval 30/04 aangezien we alle nieuwe leden willen zien vanaf de maand mei). Klik nadien op "ok".

| _ |                                                                      | Betalend                          | 12 |      |          |           |
|---|----------------------------------------------------------------------|-----------------------------------|----|------|----------|-----------|
|   | Aangepast AutoFilter                                                 |                                   |    | ?    | ×        | m         |
|   | Rijen weergeven waarvoor geld<br>Datum lidmaatschap                  | t:                                |    |      | a        | il.<br>on |
|   | is na                                                                | 30/04/2023                        |    | `    |          | 0         |
|   |                                                                      |                                   |    | `    | 2 📰 n    | )         |
|   | Gebruik ? als jokerteken voor éé<br>Gebruik * als jokerteken voor éé | én teken<br>én of meerdere tekens |    |      |          | c         |
|   |                                                                      |                                   | ОК | Anni | uleren r | n<br>m    |

Je krijgt nu alle nieuwe leden te zien na een specifieke datum.